# Configuración de notificaciones de eventos de Catalyst Center para PagerDuty

# Contenido

| Introducción                        |
|-------------------------------------|
| Prerequisites                       |
| Requirements                        |
| Componentes Utilizados              |
| Configurar                          |
| Crear un servicio en PagerDuty      |
| Agregar PagerDuty a Catalyst Center |
| Verificación                        |

# Introducción

Este documento describe cómo integrar PagerDuty con Cisco Catalyst Center para enviar notificaciones/alertas a PagerDuty.

# Prerequisites

#### Requirements

Conocimientos básicos sobre:

- Notificación de Cisco Catalyst Center
- PagerDuty

**Componentes Utilizados** 

- Cisco Catalyst Center 2.3.5.x
- PagerDuty

La información que contiene este documento se creó a partir de los dispositivos en un ambiente de laboratorio específico. Todos los dispositivos que se utilizan en este documento se pusieron en funcionamiento con una configuración verificada (predeterminada). Si tiene una red en vivo, asegúrese de entender el posible impacto de cualquier comando.

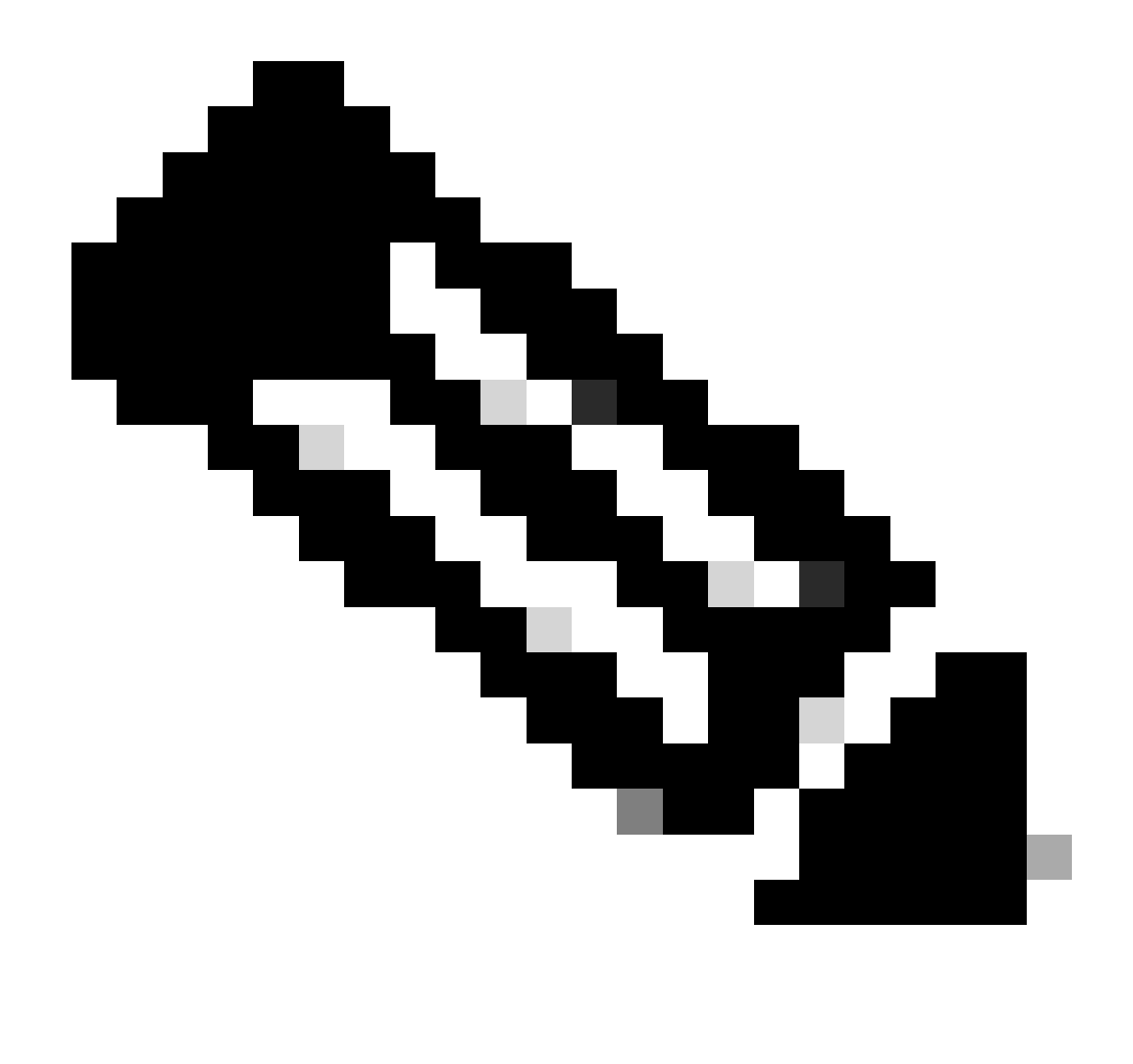

Nota: El centro de asistencia técnica Cisco Technical Assistance Center (TAC) no proporciona asistencia técnica para PagerDuty. Si experimenta problemas con PagerDuty, póngase en contacto con el servicio de asistencia de PagerDuty para obtener asistencia técnica.

# Configurar

Crear un servicio en PagerDuty

1. En la página principal de PagerDuty, vaya a Integraciones > Integraciones de servicio y agregue un nuevo servicio haciendo clic en el botón + Nuevo servicio.

| erDut                            | Y Incidents Servi                                                                                        | ces People                                                                            | Automation A                                   | Analytics Integrations                       | Status                    | Q Search   | 0 6             | <b>в</b> ( |
|----------------------------------|----------------------------------------------------------------------------------------------------|---------------------------------------------------------------------------------------|------------------------------------------------|----------------------------------------------|---------------------------|------------|-----------------|------------|
| Servi                            | ce Directory                                                                                             |                                                                                       |                                                |                                              |                           |            |                 |            |
| service<br>perates,<br>he servic | in PagerDuty represents a c<br>manages, and monitors. Us<br>be directory.                                | omponent, microser<br>ually it's something                                            | rvice or piece of infr<br>you'd go on call for | astructure a team<br>. Learn more about      |                           |            | + New Se        | rvice      |
| Service                          | Maintenance Wind                                                                                         | ows                                                                                   |                                                |                                              |                           |            |                 |            |
|                                  |                                                                                                    | TEA                                                                                   | м 1                                            | BUSINESS SERVICE                             | LAST INC                  |            | r BY            |            |
| Q, Sear                          | rch                                                                                                    |                                                                                       | t All Teams ▪                                  | Any business service                         | es• • An                  | y time • 4 | Service name (A | - Z) -     |
| fotal ser                        | vices 1                                                                                                  |                                                                                       |                                                |                                              |                           |            | Ē               | xport      |
| 0                                | Default Service                                                                                          | TEAM                                                                                  | ON CALL NOW                                    | LAST INCIDENT                                | OPEN INCIDE               |            | Indards More    | n.         |
| -                                | Your first service - describ<br>what this service is<br>monitoring and any<br>information that will help | <ul> <li>No team is<br/>assigned to the<br/>Default escalation<br/>policy.</li> </ul> | Jorge Alvarad                                  | <ul> <li>No incidents so<br/>far.</li> </ul> | 0 triggered<br>0 acknowle | dged me    | t               |            |

Página Directorio de Servicios

2. Proceda a agregar un nombre y una descripción (opcional) para el nuevo servicio. Haga clic en Next (Siguiente).

## **Create a Service**

| Name and Descri                                                                                                | ption                                                                                |                                                               |                                   |
|----------------------------------------------------------------------------------------------------|--------------------------------------------------------------------------------------|---------------------------------------------------------------|-----------------------------------|
| A technical service reflect<br>more technical services c                                                       | ts a discrete piece of<br>combine to deliver cu                                      | f functionality that is wholly<br>stomer-facing or business c | owned by one tean<br>apabilities. |
| Example names of tec                                                                                           | hnical services                                                                      |                                                               |                                   |
| <ul> <li>Payment Processing</li> <li>Checkout App Server</li> <li>Inventory Database</li> <li>Name*</li> </ul> | <ul> <li>Create Account</li> <li>Account Authen</li> <li>Search - Suggest</li> </ul> | tication<br>st                                                |                                   |
| Catalyst Center                                                                                                |                                                                                      |                                                               |                                   |
| Tip: Avoid using PagerDuty or J                                                                                | Alerts in the service name                                                           | e as this will appear in the notificat                        | ion                               |
| Description                                                                                                    |                                                                                      |                                                               |                                   |
| Catalyst Center                                                                                                |                                                                                      |                                                               |                                   |

3. En el paso número cuatro (Integraciones), durante el flujo de trabajo Crear un servicio, busque la opción Notificaciones de Cisco DNA Center, selecciónela y proceda a crear el servicio.

# **Create a Service**

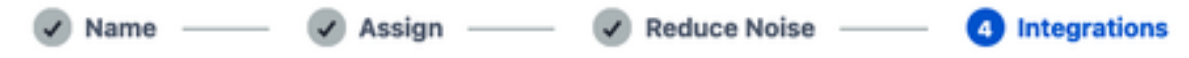

#### Integrations

Alert feeds can come into PagerDuty from a number of sources. We apply our AI to these alerts and can trigger incidents and notify the right people at the right time.

Select the integration(s) you use to send alerts to this service

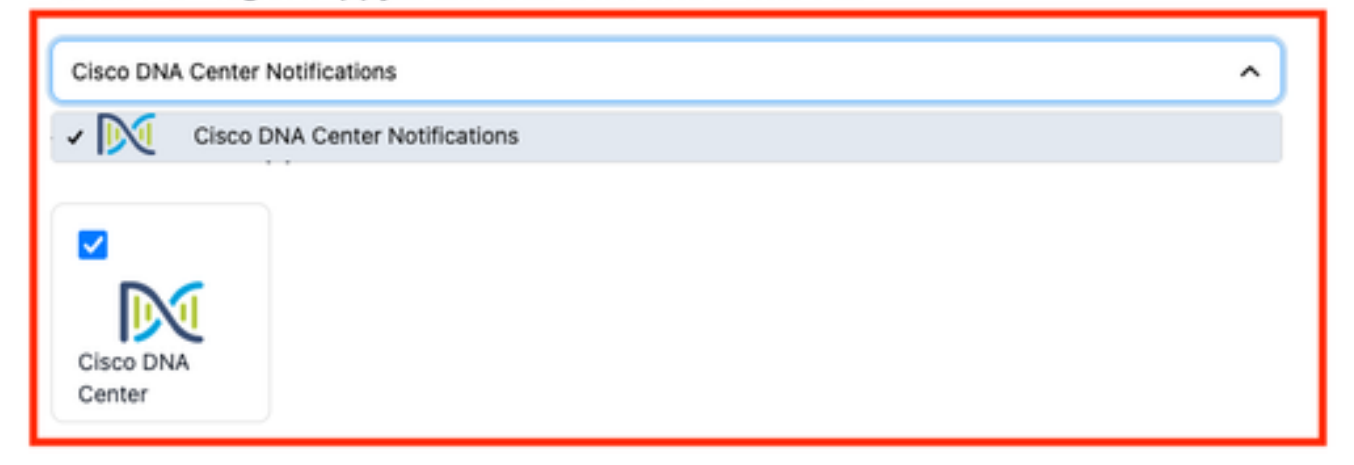

4. Una vez creado el servicio, vaya a Integraciones > Integraciones de servicio > Seleccione el servicio que acaba de crear > Integraciones y expanda el diagrama Notificaciones de Cisco DNA Center.

Obtenga la clave de integración y la URL de integración.

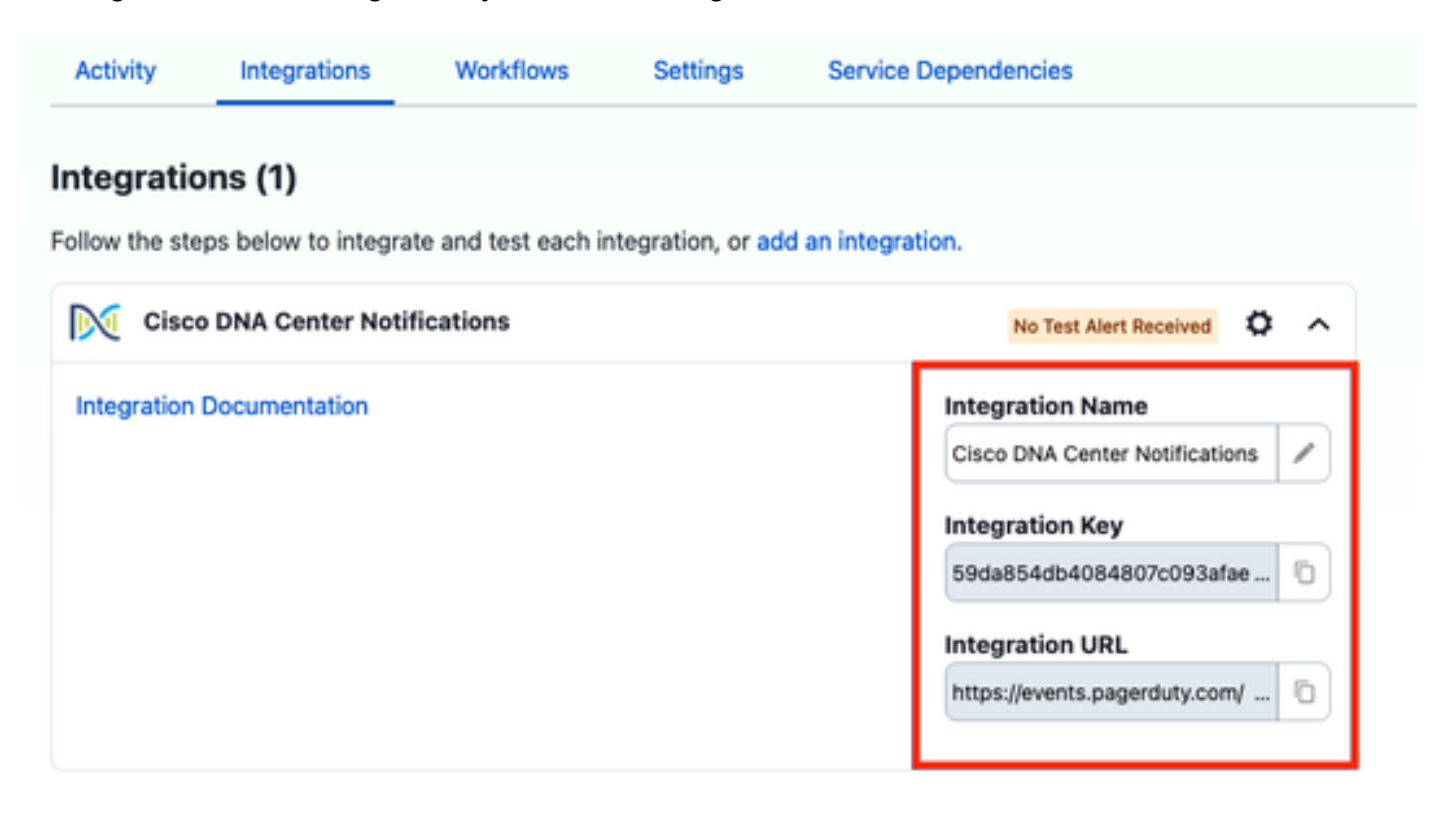

Agregar PagerDuty a Catalyst Center

- 1. En Catalyst Center, navegue hasta Platform > Developer Toolkit > Event Notifications > Notifications y cree una nueva notificación.
- 2. En el paso 1 (Seleccionar sitio y eventos), seleccione los sitios y eventos correspondientes a los que suscribirse para la nueva notificación.
- 3. En el paso 2 (Seleccionar canales), seleccione la opción PAGERDUTY.

### Step 2 - Select Channels

Choose the notification channels

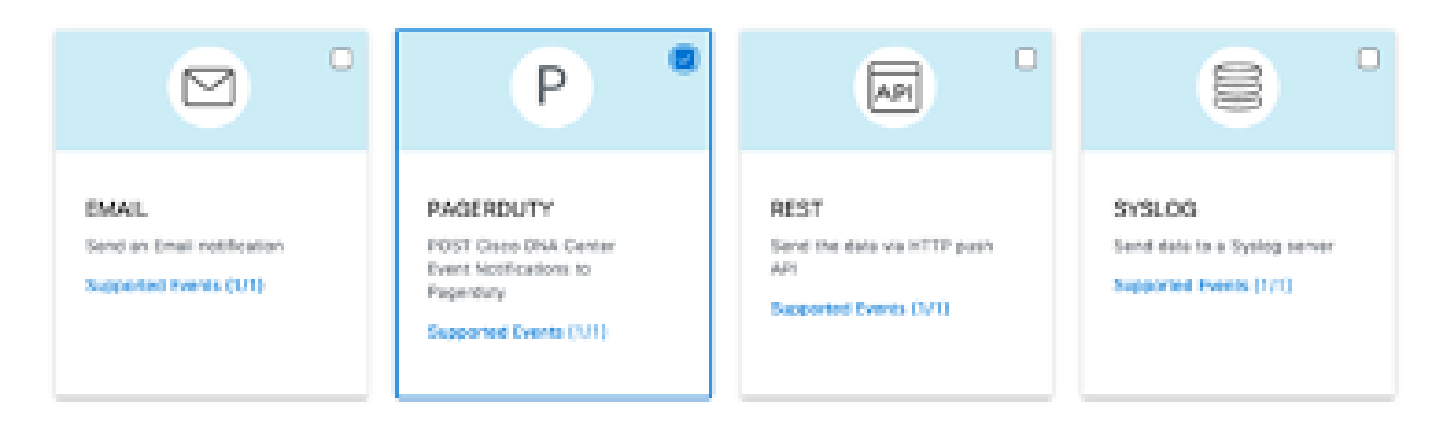

4. Durante el paso 3 (Configuración de PAGERDUTY), cree una nueva instancia y copie/pegue la URL de la API de eventos PagerDuty y la clave de integración PagerDuty que pertenecen a los valores URL de integración y Clave de integración obtenidos a partir de los pasos anteriores.

# Step 3 - PAGERDUTY Settings

Configure the PAGERDUTY channel settings for this notification

| SERVICE CONFIGURATION                   |            |
|-----------------------------------------|------------|
| O Select Existing Instance O Create New | / Instance |
| Instance Name*                          |            |
| PAGERDUTY                               |            |
|                                         |            |
| PagerDuty Events API URL*               |            |
| https://events.pagerduty.com/v2/enqueue |            |
|                                         |            |
| PagerDuty Integration Key*              |            |
| a854db4084807c093afae9ec20b7f HIDE      |            |
|                                         |            |
| PagerDuty Events API Version            |            |
| 2 ~                                     |            |

5. Continúe para finalizar la notificación.

# Verificación

Para probar si PagerDuty está recibiendo notificaciones, en Catalyst Center, navegue hasta Platform > Developer Toolkit > Event Notifications > Event Catalog y busque el evento al que se suscribió en el momento de hacer la notificación y haga clic en el nombre.

| E Cisco DNA Center                      | Platform /         | Developer Toolkit |          | Q (      | 004 |
|-----------------------------------------|--------------------|-------------------|----------|----------|-----|
| APIs Integration Flows Event Notificati | ons                |                   |          |          |     |
| Notifications Event Catalog             |                    |                   |          |          |     |
|                                         |                    |                   |          |          |     |
| Q switch unne                           |                    |                   |          |          | ×   |
| Event ID +                              | Name               | Type              | Category | Severity |     |
| NETWORK-NON-FABRIC_WIRED-1-200          | Switch Unreachable | NETWORK           | ALERT    | 1        |     |
|                                         |                    |                   |          |          |     |

Seleccione el evento y haga clic en la opción Try-it Now seguida de la opción Publish:

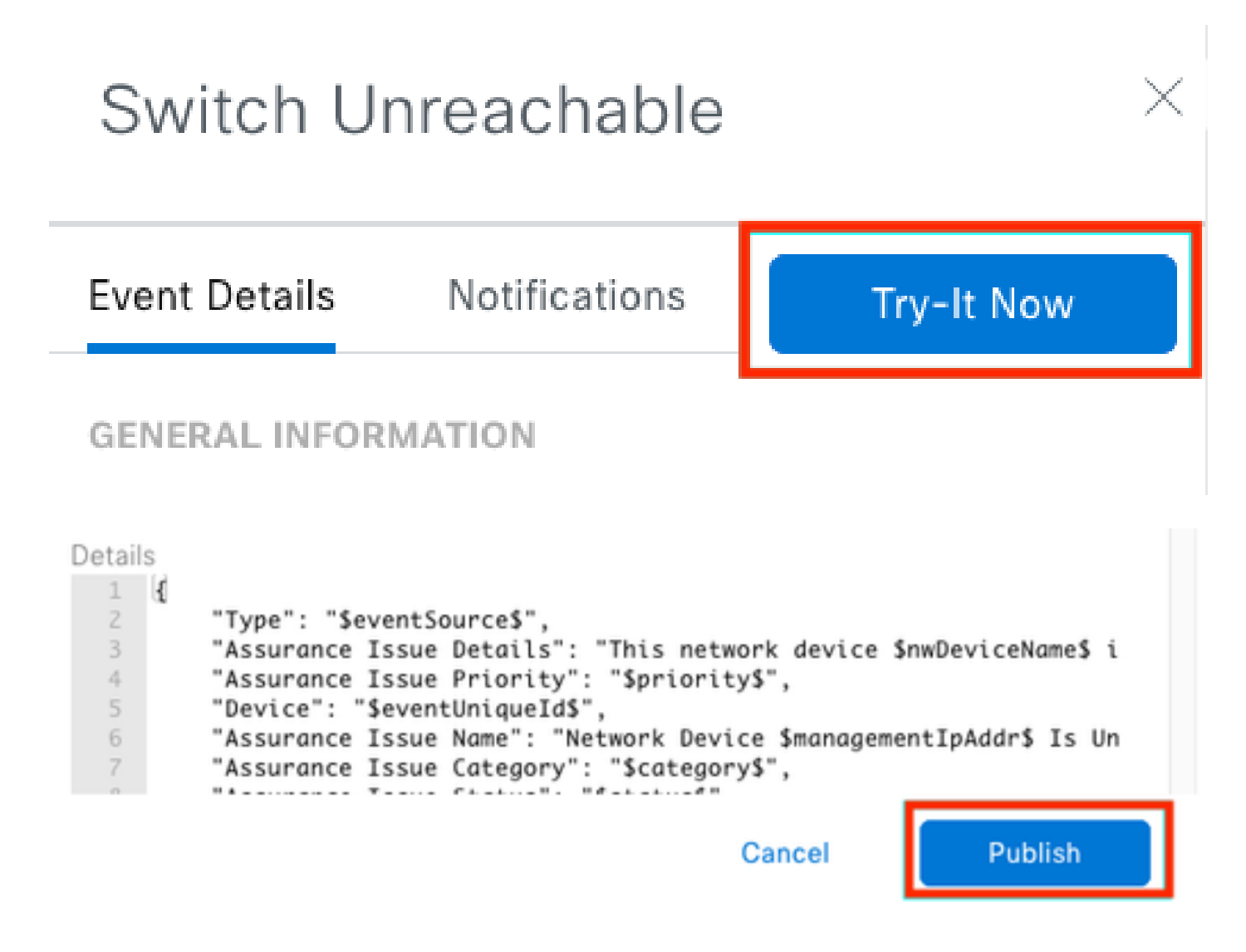

Espere a que el centro Catalyst publique el evento en PagerDuty.

# Notification

| Event Name<br>Switch Unreachable |         | Event Id<br>NETWORK-NON-FABRIC_WIRED-1-200 |         |  |  |
|----------------------------------|---------|--------------------------------------------|---------|--|--|
| Result                           |         |                                            |         |  |  |
| Notification -                   | Channel | Status                                     | Message |  |  |
| Webex Test                       | WEBEX   | • PUBLISHED                                | _       |  |  |

# En la página principal de PagerDuty, se informa de la notificación.

|                                                |                                                                                    |                                                                                          |                                                                          |                                |            | + New Incident                                                                             |
|------------------------------------------------|------------------------------------------------------------------------------------|------------------------------------------------------------------------------------------|--------------------------------------------------------------------------|--------------------------------|------------|--------------------------------------------------------------------------------------------|
| Your open incid<br>Itriggered<br>Cacknowledged | lents                                                                              |                                                                                          | All open incidents<br>Itriggered<br>Discknowledged                       |                                |            | Next Steps: Your<br>Team<br>You are all alone being                                        |
| 1 Acknowledge                                  | 🕑 Ressign 🗸 Resolve                                                                | 0 Snozze +                                                                               | Go to incider                                                            | at # 🗑 All Teams               | ×          | Get some backup, invite<br>your team:                                                      |
| Open Trigg                                     | ared Acknowledged Resolv                                                           | ed Any Status                                                                            |                                                                          | Assigned to me                 | Al         | Addiyour colleagues                                                                        |
|                                                |                                                                                    |                                                                                          |                                                                          |                                |            | Then share on-call<br>responsibilities                                                     |
| Triggered                                      | High Th                                                                            | is network device is unree<br>introller. The device role is<br>seaw DETAILS (Triggered # | cheble from at 3.37 PM                                                   | Cetalyst Jorge<br>Center       | Alvarade   | Create an on-call<br>schedule                                                              |
| Activity ove                                   | ır last 7 days                                                                     |                                                                                          |                                                                          | Per Page: 25 v 4               | н          | Next Steps: Your<br>Tools<br>Add all your tools to beg<br>monitoring your system<br>today: |
|                                                | Title                                                                              | Time Activi                                                                              | tar .                                                                    |                                |            | <ul> <li>Accinew services</li> </ul>                                                       |
| Service                                        |                                                                                    |                                                                                          |                                                                          |                                |            |                                                                                            |
| Service<br>Catalyst Center                     | [III] This network device is<br>unreachable from controllar.<br>The device role is | at 5:57 PM Descri<br>to (Ver                                                             | ed through the API.<br>ption: This network device is unrea<br>v Mossege) | schable from controller. The 6 | evice role | GETTING STARTED                                                                            |

Página principal de PagerDuty

#### Acerca de esta traducción

Cisco ha traducido este documento combinando la traducción automática y los recursos humanos a fin de ofrecer a nuestros usuarios en todo el mundo contenido en su propio idioma.

Tenga en cuenta que incluso la mejor traducción automática podría no ser tan precisa como la proporcionada por un traductor profesional.

Cisco Systems, Inc. no asume ninguna responsabilidad por la precisión de estas traducciones y recomienda remitirse siempre al documento original escrito en inglés (insertar vínculo URL).